## For Linux Mint

This guide was prepared on version 16, "Petra," but should work on most recent versions, if all updates have been applied.

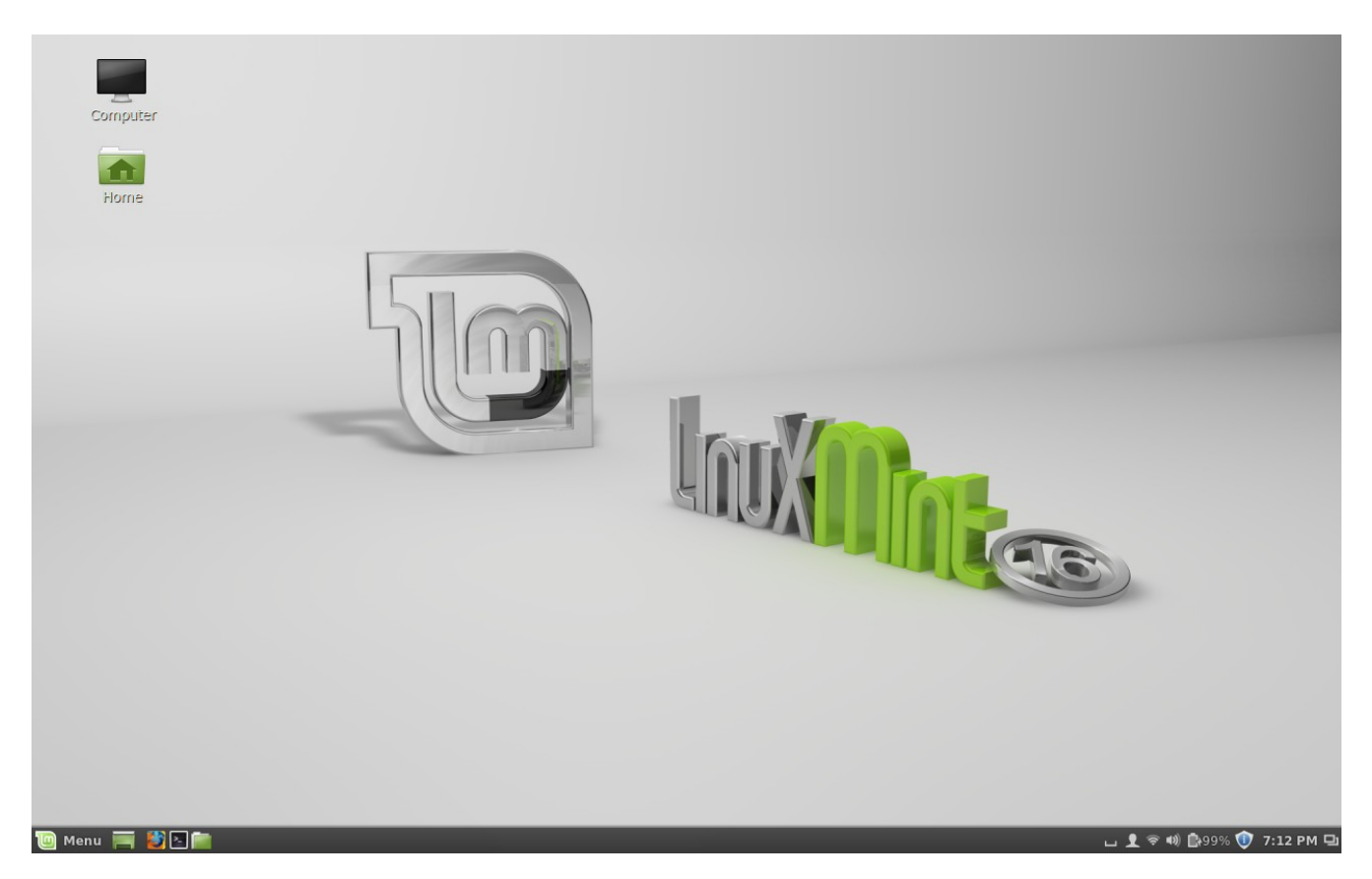

Open Synaptic Package Manager Search "coolkey" Select coolkey and mark for installation

|                                                                                                    | Synaptic Package Manag                  | jer               |                | - + ×     |
|----------------------------------------------------------------------------------------------------|-----------------------------------------|-------------------|----------------|-----------|
| File Edit Package Settings He                                                                                                    | Quick filter                            | Q Search          |                |           |
|                                                                                                    | S Package                               | Installed Version | Latest Version | Descripti |
| Amateur Radio (universe)                                                                                                    | coolkey                                 |                   | 1.1.0-12       | Smart Ca  |
| Communication                                                                                                    | libckyapplet1                           |                   | 1.1.0-12       | Smart Ca  |
| Communication (multiverse)<br>Communication (universe)<br>Cross Platform<br>Cross Platform (multiverse)<br>Cross Platform (universe) | libckyapplet1-dev                       |                   | 1.1.0-12       | Smart Ca  |
| Databases<br>Databases (universe)<br>Debuq                                                                                           | No package is selected.                 |                   |                |           |
| Sections                                                                                                    |                                         |                   |                |           |
| Status                                                                                                    |                                         |                   |                |           |
| Origin                                                                                                    |                                         |                   |                |           |
| Custom Filters                                                                                                    |                                         |                   |                |           |
| Search Results                                                                                                    |                                         |                   |                |           |
| 3 packages listed, 1817 installed,                                                                                                   | 0 broken. 0 to install/upgrade, 0 to re | emove             |                | ⊿         |

## Synaptic will automatically want to mark libckyapplet1. Mark it.

|                       | Synaptic Package Manager                            | - + ×         |
|-----------------------|-----------------------------------------------------|---------------|
| File Edit Package Set | tings Help                                          |               |
| €                     | Rebuilding search index                             |               |
| Reload                | synaptic ×                                          |               |
| All                   | Mark additional required changes?                   | Latest V      |
| Amateur Radi          | The chosen action also affects other packages. The  | 0.0.14-:      |
| Communicati           | following changes are required in order to proceed. | 0.0.14-1      |
| Communicati           | ▼ To be installed                                   | 0.0.14-1      |
| Cross Platform        | libckyapplet1                                       |               |
| Cross Platform        |                                                     |               |
| Cross Platform        |                                                     |               |
| Databases             |                                                     | e             |
| Databases (ur         |                                                     | apage         |
| Debug                 |                                                     | less Card     |
|                       |                                                     | .ess card     |
| St                    |                                                     | icture (PKI). |
| S                     |                                                     | plications    |
|                       |                                                     |               |
|                       | Cancel V Mark                                       |               |
| Cust                  |                                                     | 4             |
| Coarsh Desults        |                                                     |               |
| Search Results        |                                                     |               |

Search "pcsc" Select pcsc-tools and mark for installation Synaptic will automatically select libpcsc-perl

Search "pcscd" Select pcscd and mark for installation Synaptic will automatically select libccid

These should be all the drivers you need, depending on the brand of your reader. If logging in to AKO keeps failing, you can try installing more reader libraries or go to the manufacturer's website to see if they offer a linux driver.

Apply changes.

Now to configure Firefox:

Firefox ships with most Linux distros, so it tends to have better native support than other browsers. You can configure Chrome or Opera to use your CAC, but that is beyond the scope of this guide.

Plug in your card reader and CAC

Open Firefox browser

Get DOD Configuration tool from: http://www.forge.mil/Resources-Firefox.html (The URL is case-sensitive. No CAC is needed to install this plug-in)

| Forge                                                                                     |                                                                                                    |  |  |  |
|-------------------------------------------------------------------------------------------|----------------------------------------------------------------------------------------------------|--|--|--|
| ABOUT FAQS                                                                                | NEWS RESOURCES SUPPORT                                                                                                    |  |  |  |
| New user? Join Now  Tools & Resources: Download DoD Mozilla Firefox & Thunderbird Add-ons |                                                                                                    |  |  |  |
| Stay Informed                                                                             | Return to Forge.mil Tools & Resources 🔊<br>Mozilla Firefox is a free and open source web browser that is managed by Mozilla Corporation. Mozilla Thunderbird is a free, open<br>source, cross-platform e-mail and news client developed by the Mozilla Foundation. The DoD Firefox & Thunderbird Add-ons |  |  |  |

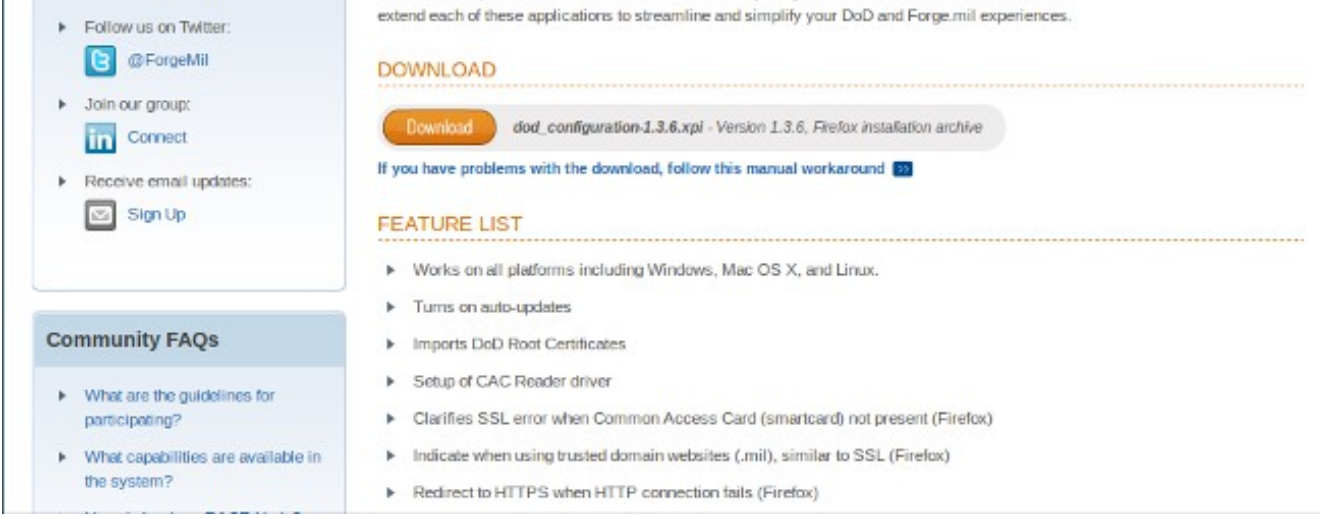

## Click "Allow" and then "Install Now"

|        | Software Installation                                                    |          |
|--------|--------------------------------------------------------------------------|----------|
|        | Install add-ons only from authors whom you trust.                        |          |
|        | Malicious software can damage your computer or violate your privacy.     |          |
| You ha | ave asked to install the following item:                                 |          |
| 4      | DoD Configuration (Author not verified)                                  |          |
| Sal    | http://www.forge.mil/downloads/plugins/mozilla/dod_configuration-1.3.6.x | 1        |
|        |                                                                          |          |
|        |                                                                          |          |
|        |                                                                          |          |
|        |                                                                          |          |
|        |                                                                          |          |
|        |                                                                          |          |
|        | Cancel Install (5                                                        | <u>۱</u> |
|        |                                                                          | !        |
|        |                                                                          |          |

Restart Firefox when it prompts you to do so

Click OK when it asks to setup your card reader. It will probably give an error. Click okay to dismiss it Click OK to download and install the latest certificates

Try to log on to AKO

If it gives a dialog for you to enter your CAC PIN, you have successfully set up your reader

On logging in, it may give you a bad cert alert. Click "Try Again" and it should load the AKO page

If it continues to give a bad cert alert:

Go to Tools>Add-ons, and select "Extensions" On the DoD Configuration plug-in, select "Preferences"

Update the DoD and Federal certs manually, and after it finishes, select "Redetect Smart Card Reader." It may give you an error

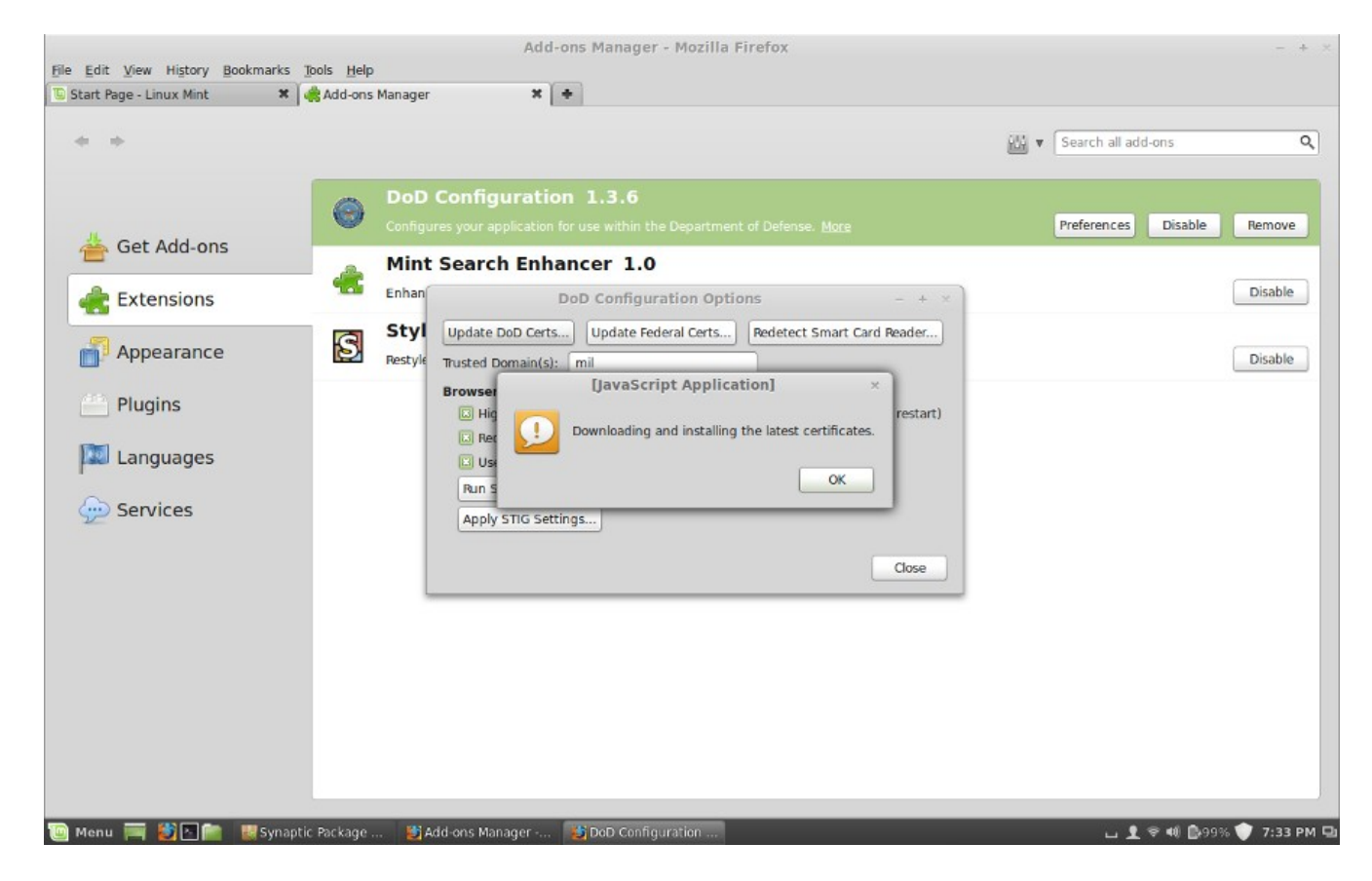

Close Firefox, and unplug and re-plug your card reader Try logging in to AKO again.